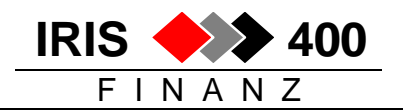

# Automatische Debitorenzahlungen mit Debit Direct (Postzahlungen)

#### Hinweis:

In IRIS/400 Finanz wird Postfinance / Yellownet **Debit Direct** mit der früheren Bezeichung **BAD** (=BelastungsAuftragsDienst) behandelt. **Ab IRIS-Release 4.33** entspricht dieser Zahlungslauf dem LSV+ bei Banken, d.h. die BAD-Zahlungen werden nicht verbucht, da sie von der Post nach der Belastung beim Kunden als ESR-Zahlungen gutgeschrieben werden.

## 1. Zahlweg erfassen

Hauptmenu, Auswahl 15 Tabellen, Tabelle LSV-Zahlungsweg

```
RWHHEFR
     ÄNDERN < Verwalten der LSV-Zahlungswege
                                  > 5/09/02 8:44:38
_____
Suchen nach: Zahlungswegcode:
.....
4=Loeschen
Aus-
wahl Zahlungsweg Bezeichnung
      _1
           LSV Schweiz
          LSV Deutschland
      4
          LSV+ Schweiz
      11
          BAD Schweiz
F3=Verlassen F6=Hinzufuegen
```

• Zahlungsweg 11 = BAD - Postzahlungen Schweiz

# 2. Parameter für Gutschriften

Tabelle ,Buchungssteuerung', zweiter Bildschirm:

```
Seite 2 > 5/09/02 9:00:29
RWN6E3R
          ÄNDERN <
                     Nachfuehren Steuertabelle
Kreditorenrechnungen via Belegleser:
                                         (X=Ja)
Etikette fuer prov. Kreditorenrechnung: X (X=Ja)
Sortierung Zahlungsavis nach Lief-Beleg: (X=Ja)
                                          (X=Ja)
Bankverb. und Skonti-% auf Zahljournal:
Wust Baubranche:
                                          (X=Ja)
Druck Belegetiketten:
                                          (X=Ja)
prov. Mahnlauf mit Buchungstext: X (X=Ja)
def. Mahnlauf mit Buchungstext:
                                           (X=Ja)
LSV-Verrechnung von Gutschriften . . . X (X=Ja)
Nettoerfassung Kreditorenrechnungen: (X=Ja)
KrediSkopto gerege T
KrediSkonto gemaess Zahlungskonditionen: X (X=Ja)
```

Wenn Gutschriften bei LSV-Zahlungen verrechnet werden sollen, ein "X" setzen (andernfalls werden Gutschriften nicht berücksichtigt).

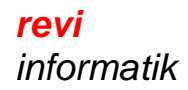

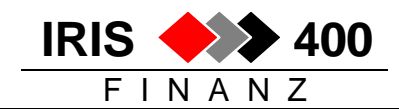

## 3. BAD-Zahlkonto erfassen

Menu Debitoren, Stammdaten, Auswahl 7 LSV-Banken

```
      RWGODFR
      ANZEIG. < Arbeiten mit Einziehungsbanken</td>
      > 5/09/02
      8:50:22

      Entwicklungsumgebung PTF 4.20
      LIE

      Suchen nach:
      Kontonummer:
      Kontotyp:

      Waehrungscode:
      Zahlungswegcode:

      2=Aendern

      Aus-
      Konto-

      Kto-
      Wae-
      Zahl-

      Bank
      Name

      wahl
      Nummer
      Typ

      Code
      weg

      10100
      F1
      CHF

      11
      Postcheck-Konto

      20210
      F1
      CHF

      Amtsersparniskasse Oberhasli
      F3=Verlassen
```

- F6 ,Hinzufügen'
- Postcheck-Konto auswählen
- Zahlweg 11 wählen
- Angaben und Texte erfassen f
  ür BAD-Zahlungsauftrag
  - erster Bildschirm:

```
RWIYE3R
        ÄNDERN < LSV-Zahlungsbank erfassen/mutieren > 2/05/06 16:03:30
IRIS-Firma Rel 4.30 xx
                                                    LIE
_____
Kontonummer:
                         10100 F1
Waehrungscode:
                       CHF Postcheck
Zahlungswegcode:
                    11 BAD Schweiz
IRIS Firma Rel.
Firmenanschrift 1:
                         IRIS Firma Rel. 4.30 xx
                       Neuwegstrasse
Firmenanschrift 2:
Firmenanschrift 3:
Firmenanschrift 4:
                       8953 Dietikon
Firmenanschrift 5:
Firmenanschrift 6:
LSV-Identifikation:
                         XX
Absender LSV-Identifikation:
Clearingnummer . . . . :
Bank Name:
Bank Nähere Bezeichnung:
Der gelbe Weg 14
Bank Name:
                         Postfinance
Bank Plz/-Ort:
                        6002 Luzern
F3=Verlassen F7=Auswahl Bank F11=Loeschen Bild ab
```

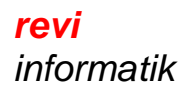

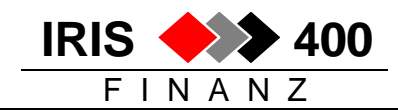

#### zweiter Bildschirm:

| RWIYE3R                                   | ÄNDERN < LSV-2    | ahlungsbank erfassen/mutieren               | > | 2/05/06 16:11:36 |
|-------------------------------------------|-------------------|---------------------------------------------|---|------------------|
| Kontonummer<br>Waehrungsco<br>Zahlungsweg | :<br>de:<br>code: | 10100 F1<br>CHF Postcheck<br>11 BAD Schweiz |   |                  |
| Titel:                                    | Das ist ein E     | AD Titel                                    |   |                  |
| Untertitel:                               | Das ist der E     | AD Untertitel                               |   |                  |
| F3=Verlasse                               | n F11=Loescher    | Bild auf/ab                                 |   |                  |

Die Zeilen werden für den Zahlungsauftrag an die Post verwendet, beim Uebermitteln der Datei über Yellownet nicht benötigt.

#### dritter Bildschirm:

| RWIYE3R ÄNDERN < LSV-Z                                                                                                    | ahlungsbank erfassen/mutieren > 2/05/06 16:13:43                |  |  |  |  |  |
|----------------------------------------------------------------------------------------------------|-----------------------------------------------------------------|--|--|--|--|--|
| Kontonummer:<br>Waehrungscode:<br>Zahlungswegcode:<br>Schlusszeile: Das ist die 1                                                                                    | 10100 F1<br>CHF Postcheck<br>11 BAD Schweiz<br>BAD Schlusszeile |  |  |  |  |  |
| Zahlungsavis Grenze:1 (Brief ab Anzahl OP)Ort/Datum:Dietikon, denKurzanschrift Kontoinhaber:IRIS-Firma, 8953 DietikonAbzugskonto (Skonti):60500 F1 CHF Skonti Inland |                                                                 |  |  |  |  |  |
| Datentraegereinheit: (z.B. DKT01, TAP01)<br>ESR-Teilnehmer-Nr.: 01234569<br>Bankkontonummer: 127715<br>IBAN-Kontonummer: (Land, Prüfziffer, Bankleitzahl/Konto)      |                                                                 |  |  |  |  |  |
| PC-Supportverarbeitung:                                                                                                    | <u>X</u> (X=ja) Sammelbuchung: <u>X</u> (X=ja)                  |  |  |  |  |  |
| F3=Verlassen F4=Bedienerf                                                                                                    | uehrung F11=Loeschen Bild auf                                   |  |  |  |  |  |

- Im Feld ESR-Teilnehmer-Nr. die Nummer des eigenen (empfangenden) ESR-Kontos angeben, im Beispiel 01-23456-9 = 012534569
- Im Feld Bankkontonummer die Debit Direct Kundennummer (wird von der Postfinance mitgeteilt) eingeben: 6-stellig linksbündig Beispiel: 127715
- Bei ,PC-Support-Verarbeitung' ein ,X' setzen, damit wird in der Bibliothek IRISFDTA die Datei **RWBADPCS** erstellt, die zur Weiterleitung an die Post auf den PC übernommen werden kann.
- Sammelbuchung: ohne ,X' wird für jede Rechnung eine separate Zahlung erstellt, mit ,X' pro Debitor eine Sammelzahlung (,X' obligatorisch, wenn Gutschriften verrechnet werden sollen).

# 4. BAD-/ESR-Steuerung

Für jede BAD-Zahlung wird die ESR-Referenz aufbereitet aufgrund der Angaben der Modell-Referenznummer:

IRIS 🔶

FINANZ

400

Tabelle ,BESR/ESR-Verarbeitung' - Auswahl 2 vor dem ESR-Konto:

 RWP1DFR
 ANZEIG. < Verwalten der BESR/VESR-Tabelle</td>
 > 5/07/06 13:44:27

 IRIS-Firma Rel 4.31
 LIE

 Suchen nach:
 Firmencode:

 2=Aendern
 Teilnehmer

 Aus Firmen-Name

 wahl
 Code
 Firmen-Name

 2
 310
 IRIS-Firma Rel 4.30
 11625123

 310
 IRIS-Firma Rel 4.30
 37711773

```
      RWPXE2R
      ÄNDERN <</td>
      Erfassen BESR/VESR-Angaben
      > 5/07/06 13:46:32

      Firmencode:
      310 IRIS-Firma Rel 4.30

      Teilnehmernummer:
      11625123

      BESR/VESR-Art:
      3

      Laenge Referenznummer:
      27

      Modell Referenznummer 15:
      00000000FFFKKKKKKBBBBBB00

      Start Firmennummer:
      11 Start Kundennr.:
      14 Start Belegnr.:

      Start Firmennummer:
      3 Laenge Kundennr.:
      6 Laenge Belegnr.:

      Skontoabzug erlaubt:
      X

      generelle Skonti-Tage 1:
      1 generelle Skonti in % 1:
      0,01

      generelle Skonti-Tage 2:
      generelle Skonti in % 2:
      .......
```

Damit ist gewährleistet, dass Post-Finanz die BAD-Zahlung neu als ESR-Zahlung übermitteln kann.

#### 5. BAD-Debitor erfassen

Menu Debitoren, Stammdaten, Auswahl 6 LSV-Debitor Hier werden die Zahlangaben des Debitors erfasst.

RWGWDFR ANZEIG. < Arbeiten mit Lastschriftauftraegen > 5/09/02 9:16:32 \_\_\_\_\_ Suchen nach: Adressnr: Suchbegriff: Kategoriencode: 2=Aendern Aus- Adress- Kundenname Ort. Sta wahl nummer Cde 54222 Aarauerhof Baden 1 14548 Allpress Recycling GmbH 08833 Bariffi + Meier SA Dietikon 1 Lugano 1 22731 WFC Bus + Carcenter AG Bern 1 F3=Verlassen F4=Bedienerfuehrung F6=Hinzufuegen

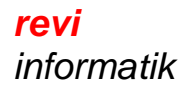

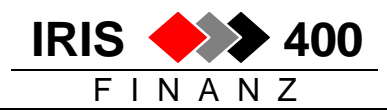

- F6 ,Hinzufügen'
- Debitor auswählen, Zahlangaben machen:

| Adressnummer: 54222 Aarauerhof<br>Waehrung: CHF Wanderweg 47<br>PLZ/Ortschaft: 5001 Baden<br>Kategorie:<br>Status: 1 aktiv<br>Clearingnummer:<br>Bankkontonummer:<br>IBAN-Kontonummer:<br>(Land, Prüfziffer, Bankleitzahl/Konto) |  |  |  |  |  |  |  |  |
|----------------------------------------------------------------------------------------------------|--|--|--|--|--|--|--|--|
| Status: 1 aktiv<br>Clearingnummer:<br>Bankkontonummer:<br>IBAN-Kontonummer:<br>(Land, Prüfziffer, Bankleitzahl/Konto)                                                                                                    |  |  |  |  |  |  |  |  |
| (Land, Prüfziffer, Bankleitzahl/Konto)                                                                                                    |  |  |  |  |  |  |  |  |
| BAD PC-Konto: <u>50</u> 13152 7                                                                                                    |  |  |  |  |  |  |  |  |
| Zugeordnete Einzugsbank<br>Kontonummer:                                                                                                    |  |  |  |  |  |  |  |  |
| Erklaerungen/Abmachungen/Notizen                                                                                                    |  |  |  |  |  |  |  |  |
| F3=Verlassen F4=Bedienerfuehrung F7=Auswahl Bank F11=Loeschen                                                                                                    |  |  |  |  |  |  |  |  |

- Kategorien-Code: fakultativ; damit können Debitoren in LSV-/BAD-Gruppen eingeteilt werden (ein Zahllauf kann pro Kategorie gemacht werden). Die Kategorien werden erfasst in der Tabelle ,LSV-Kategorie'.
- BAD PC-Konto des Debitors eintragen
  - Wenn bei einem Debitor sowohl eine Bank wie ein PC-Konto eingetragen sind, wird der Debitor bei einem LSV-Lauf und bei einem BAD-Lauf berücksichtigt.
  - Ist nur ein PC-Konto eingetragen, wird er nur bei einem BAD-Lauf berücksichtigt.
  - Ist nur eine Bank oder IBAN-Nr. eingetragen, wird er nur bei einem LSV-Lauf berücksichtigt.

#### 6. BAD-Zahlungen erstellen

Der Ablauf ist gleich wie bei LSV-Zahlung. Menu Debitoren, Auswahl 8 BAD-Zahlungen:

| RWM468 | MENU < IRIS/400 Debitor                          | > | 2.05.06 16:32:34 |
|--------|--------------------------------------------------|---|------------------|
| Be     | lastungsauftragsdienst                           |   |                  |
| 1.     | Zahlvorschlag aufbereiten                        |   | RWG9UPRCLA       |
| 2.     | Zahlvorschlag bearbeiten                         |   | RWG5DFRCL        |
| 3.     | Zahlvorschlag drucken                            |   | RWHCUPRCLA       |
| 4.     | Zahlung gemaess Zahlvorschlag erstellen          |   | RWH4UPRCLA       |
| 5.     | Zahltraeger/Papier stornieren (Vorschlag bleibt) |   | RWI7UPRCL        |
| 6.     | Zahlvorschlag annullieren                        |   | RWI8UPRCL        |
| 7.     | BAD-Zahlung verbuchen                            |   | RWI6UPRCLA       |

 mit Auswahl 1 wird ein Zahlvorschlag aufbereitet. Berücksichtigt werden nur Debitoren, die als LSV-Debitor erfasst sind und ein PC-Konto hinterlegt haben. Aufgrund der Vorgaben und der Zahlungskonditionen der Debitoren-OP's werden die zu zahlenden Rechnungen selektioniert

- mit Auswahl 3 können die selektionierten Rechnungen ausgelistet werden
- mit Auswahl 2 können die selektionierten Rechnungen am Bildschirm angezeigt werden und diese Auswahl kann überarbeitet werden

IRIS

FINANZ

- mit Auswahl 4 werden die Zahlungen erstellt, d.h. die notwendigen Papiere gedruckt (Lieferschein, Zahlungsavis, Zahlungsprotokoll) und die BAD-Datei erstellt
- mit Auswahl 5 werden die Zahlungen wieder gelöscht, der Zahlvorschlag bleibt (Auswahl 4 wird rückgängig gemacht)
- mit Auswahl 6 wird alles (Zahlungen und Vorschlag) wieder gelöscht
- mit Auswahl 7 werden die Zahlungen abgeschlossen Beim Abschliessen des BAD wird nichts gebucht – weder eine Zahlung auf der Bank noch Zahlungen auf den Debitoren, es wird auch kein zusätzliches Journal gedruckt. Die "bezahlten" Rechnungen werden jedoch wie folgt markiert:
   sie erhalten einen BAD-Zahlcode
   das BAD-Zahldatum wird in der Zusatzkontierung-1 eingetragen

### BAD-Zahlungen können nicht gemacht werden, wenn es einen unverbuchten LSV-Lauf gibt.

Als **BAD-Zahldatei** wird erstellt: **RWBADPCS** (in Bibliothek **IRISFDTA**) Diese Datei kann mit Client Access auf den PC übernommen und von dort der Bank zugestellt werden.

Da keine Zahlung gebucht wird, bleiben die Rechnungen in der OP-Abfrage sichtbar und werden auch auf einer OP-Liste ausgewiesen:

#### Der BAD-Zahlcode wird im Infosystem auf der OP-Uebersicht angezeigt:

ANZEIG. < > 5/07/06 11:33:52 RWKWDFR Offene Posten Debitoren IRIS-Firma Rel 4.31 LIE \_\_\_\_\_ Debitor: 07140 Paul Kauter AG Suchen nach: Belegnummer: CHF Schweizer Franken 2=Aendern 3=Belegnotiz 5=Detail 6=Anzeigen Saldi 8=Beleganzeige beleg anzeigen Beleg- M- M- LS Buchungstext Faktura- Faellig Betrag in S Nummer Sp St V Datum am: Kontowaehrung H 9=Sahlbeleg anzeigen AΒ WN Nummer Sp St V 

 1144554
 3 B
 Rechnung
 23/05/06 22/06/06

 1144677
 3 B
 Rechnung
 29/05/06 28/06/06

 1191459
 3
 Gutschrift
 04/07/06 14/07/06

 535.25 S 819.60 S 459.40 H

Mit Auswahl 2 vor dem offenen Posten sind **beide BAD-Markierungen ersichtlich.** Der BAD-Zahlcode ist mutierbar: falls die Zahlung nicht eingeht (Widerspruch des Kunden) kann er entfernt werden: damit würde die Rechnung im folgenden BAD- oder LSV+-Zahlungslauf wieder berücksichtigt.

Rechnungen mit einem BAD- oder LSV+-Zahlcode werden bei einem neuen BAD- oder LSV+-Zahlungslauf nicht berücksichtigt. Sie können jedoch als manuelle Zahlung gebucht werden.